## Utilisation de la plateforme de programmation

## 1. Ecrire le code sur la plateforme

Démarrer la plateforme : <u>https://ada.uriel.dev/</u> Entrer l'utilisateur et le mot de passe donné par le professeur.

Pour coder, il faut aller dans l'onglet CODE et aller dans le projet challenge/test/formation ou directement via l'URL <u>https://code.ada.uriel.dev/challenge/test/formation</u>

| ↓     GitLab     Projects ∨     Groups ∨     More ∨                                                             |                                                                                                    |      |
|----------------------------------------------------------------------------------------------------|----------------------------------------------------------------------------------------------------|------|
|                                                                                                    | Projects                                                                                                    |      |
|                                                                                                    | Your projects 1 Starred projects 0 Explore projects                                                                                                    |      |
|                                                                                                    | All Personal                                                                                                    |      |
|                                                                                                    | Cliquer sur le dossier formation<br>Challenge / Test / Formation<br>Site de test utilisé pour la formation des lycéennes. Merci d'utiliser un sous répertoire pour chaque lycéenne | e.   |
| Aller dans Web IDE                                                                                              |                                                                                                    |      |
| Formation ©<br>Project ID: 8   Leave project                                                                    |                                                                                                    | ne 🗸 |
| - 6 Commits 🖓 1 Branch 🖉 0 Tags 🔯 338 KB Files                                                                  |                                                                                                    |      |
| Site de test utilisé pour la formation des lycéennes. Merci d'utiliser un sous répertoire pour chaque lycéenne. |                                                                                                    |      |
| master V formation / H                                                                                          | History Q Find file Web IDE                                                                                                    |      |
| Dans le dossier de votre lycée, créer un dossier à votre nom, puis dedans un fichier index.php.                 |                                                                                                    |      |
|                                                                                                    | Formation<br>challenge/test/formation                                                                                                    |      |
|                                                                                                    | ゆ P master In- 、                                                                                                    |      |
|                                                                                                    | Edit 🕞 🛧 🕞                                                                                                    |      |
|                                                                                                    | FormationTutrices                                                                                                    |      |
|                                                                                                    | ■ Gautter_F<br>■ Jonathan                                                                                                    |      |
|                                                                                                    | LaurentV                                                                                                    |      |
|                                                                                                    | DeDantec                                                                                                    |      |
|                                                                                                    | C New file                                                                                                    |      |
|                                                                                                    | Upload file New directory                                                                                                    |      |
|                                                                                                    | / Dename                                                                                                    |      |

🖞 Delete

Compléter votre fichier index.html

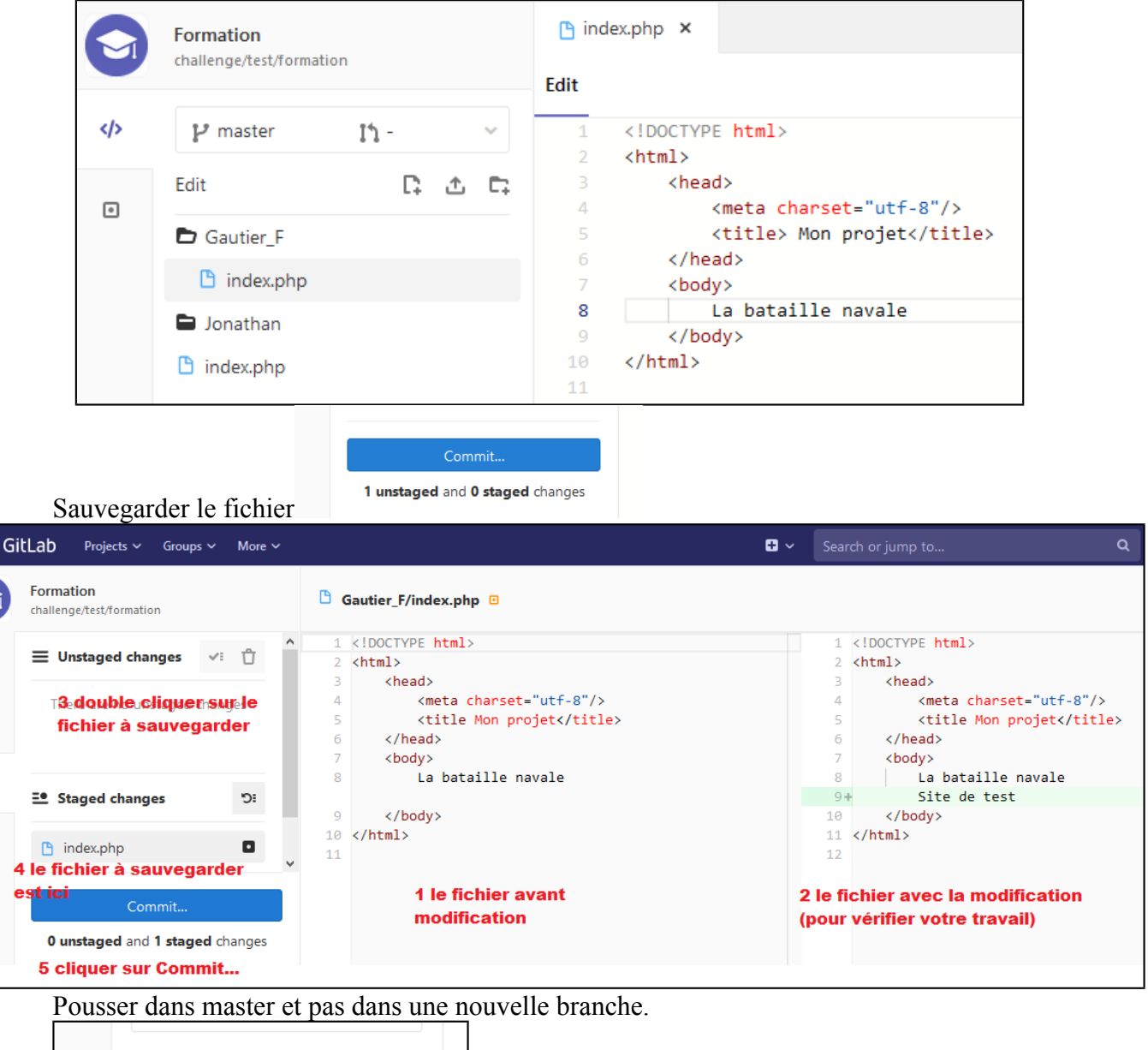

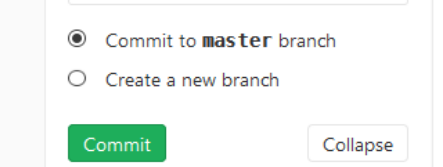

## 2. Faire un dossier pour les images, Cliquer sur votre dossier

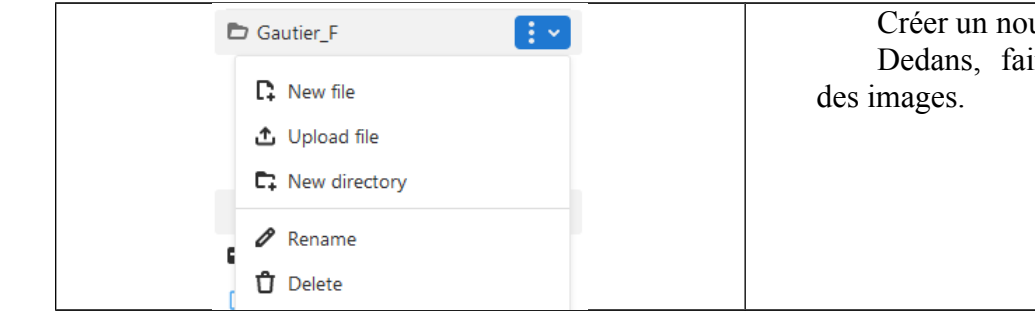

Créer un nouveau dossier « images ». Dedans, faire Upload pour télécharger des images.

## 3. Visualiser le résultat

 $\langle \rangle$ 

•

Dans un navigateur internet, entrer l'url : https://ada.uriel.dev/challenge/test/formation/votre dossier/